# **Guide to Application Process MBBS/BDS 2024**

For candidates seeking seat in 'Christian Minority with Service Commitment - Category 2'

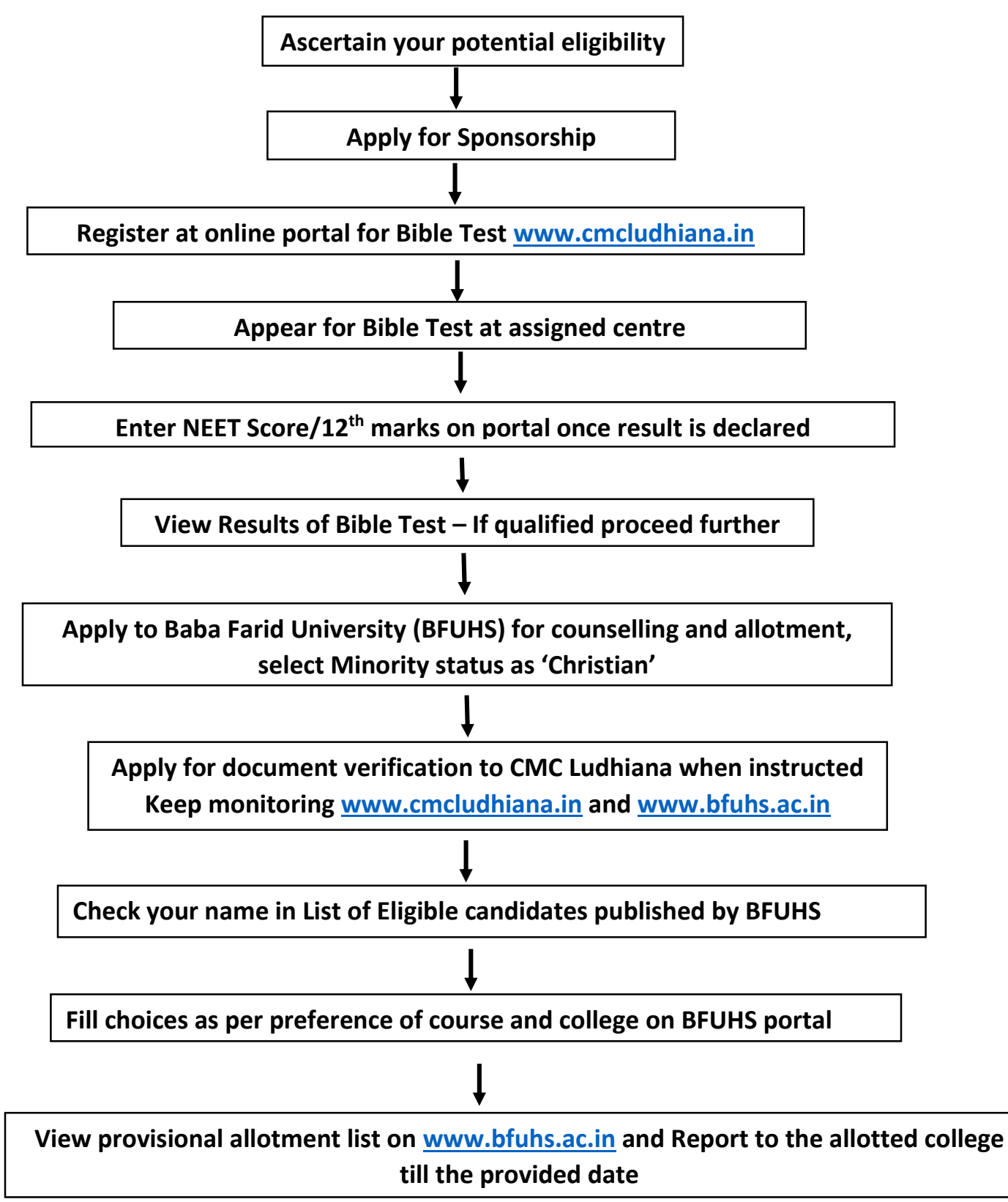

#### Ascertain your potential eligibility

Check UG-NEET Eligibility Criteria (<u>www.nta.ac.in</u>) as well as eligibility to apply in 'Christian Minority with Service Commitment Category' for MBBS/BDS at Christian Medical College, Ludhiana (CMC Ludhiana) (Information Bulletin - <u>www.cmcludhiana.in</u>). It is the responsibility of the candidate to apply in the correct category, based on domicile.

#### **Apply for Sponsorship**

Candidates applying in the 'Christian Minority with Service Commitment Category must apply to the Church/Sponsoring body and fill the 'Proforma for Service Commitment' available with the concerned member of the CMC Ludhiana Society. The list of Church/Member bodies is given in the link in Admission Notice and in the Information and Instructions for Bible Test 2024.

#### **Register at online portal for Bible Test**

It is compulsory for the student to register himself/herself for the Bible Test by filling online application form available at <u>www.cmcludhiana.in</u> after obtaining endorsement from the Church/Member of CMC Ludhiana Society.

#### Appear for Bible Test

Eligible candidates who have successfully registered for the Bible Test will be issued a Hall Ticket and must appear for the Bible Test at the designated centre, on the declared date. Candidates must verify the details on the Hall Ticket.

### Enter UG NEET Score/12<sup>th</sup> marks on portal once result is declared

Submit UG NEET 2024 Result/Details of qualifying examination/Certificates when the same is declared or received. NEET Score is not mandatory for appearing for the Bible Test however, it is a mandatory requirement to apply for centralized counselling **View Results of Bible Test – If qualified proceed further** 

Results of the Bible Test will be displayed on <u>www.cmcludhiana.in</u>. There will be no individual communication. Only candidates who qualify will be eligible for the 'Christian Minority with Service Commitment Category'. All those who do not qualify Bible Test may apply in Open - General category, subject to eligibility as per prevailing rules of the Government and Counselling Authorities.

#### Apply to Baba Farid University (BFUHS) for counselling and allotment

All UG NEET qualified candidates <u>must</u> apply to Baba Farid University of Health Sciences (State Counselling Authority), as per the details which will be given on their website <u>www.bfuhs.ac.in</u>, by the due date. While registering on BFUHS, select Minority Status as "Christian".

#### Apply for document verification to CMC Ludhiana when instructed.

Proceed as per the instructions given at time of Verification of Documents before Counselling. Instructions and schedule will be given for document verification at University and College websites. Follow instructions given at <u>www.bfuhs.ac.in</u> and <u>www.cmcludhiana.in</u>.

#### Check your name in eligible candidate list published by BFUHS

Category wise merit list will be displayed at university website <u>www.bfuhs.ac.in</u>. Provisional allotment list will be displayed at university website <u>www.bfuhs.ac.in</u>

#### Fill choices as per preference of course and college on BFUHS portal

Follow instructions and proceed as per schedule given by BFUHS, fill course preference and college choices online.

#### View provisional allotment list on www.bfuhs.ac.in and Report to the allotted college

Provisional allotment list will be displayed at www.bfuhs.ac.in. Physical reporting to the College for scrutiny and submission of all original certificates is mandatory after college is allotted for the stated course. The reporting date will be provided by BFUHS.

**Disclaimer:** This general guide is for ease of understanding only and is based on counseling rules laid by Central and State Counselling authorities. It is recommended that all candidates refer to UG NEET Information Bulletin, Prospects-Baba Farid University of Health Sciences and Information Bulletin CMC Ludhiana for the latest updated information. Keep monitoring the websites <u>www.bfuhs.ac.in</u> and <u>www.cmcludhiana.in</u> for any updates.

## STEPWISE GUIDE FOR REGISTRATION FOR UG BIBLE TEST 2024 AT ONLINE APPLICATION PORTAL

- 1. Visit <u>www.cmcludhiana.in</u> Navigate to College Admissions > 2024 > UG MBBS/BDS Admissions > Information and Instructions\_Bible Test 2024
- 2. Download Information and Instructions\_Bible Test 2024 before filling "Bible Test Online Application Portal"
- 3. Click on "Bible Test Online Application Portal and proceed for filling the form.
- 4. Submit details click Save
- 5. Fill Academic Details for 10<sup>th</sup>, 11<sup>th</sup>, 12<sup>th</sup> standard
- 6. Go to Documents Tab Upload Required documents in correct format>Upload documents
- After successful uploading of documents "Pay Now" tab will appear on top of page>Click Pay Now
- 8. Read instructions and make payment in given A/C no, update details>Update Now
- 9. After updating payment details "Submit Application" tab will appear on top of page>Click Submit Application
- 10. Check Preview of filled application form, read declaration, check all boxes
- 11. After checking declaration boxes "FINAL SUBMIT" tab will appear >Click FINAL SUBMIT
- 12.Application will be submitted and "Download Application" tab will appear with a notification to the email id registered with the application. >Click Download Application
- 13.Sign on all pages of application and send hard copy to Registrar Office along with all enclosures.

In case of any query call at Registrar office Phone numbers 0161-5010809 or 0161-2115381